Effective September 4, 2019, Yavapai County Development Services implemented new permitting software known as Citizenserve.

Creation of a user profile is required to apply for permits, schedule inspections and access septic and/or building permits.

To begin, visit <u>www.citizenserve.com/yavapaicounty</u>

Click on the "My Account" tab highlighted in yellow with the red arrow.

| Yavapai County, AZ home |      |          |        | 1          |         |
|-------------------------|------|----------|--------|------------|---------|
|                         | Home | Services | Search | My Account | Contact |

# WELCOME TO OUR ONLINE PORTAL

As of July 1, 2019, Yavapai County has adopted the 2018 Building Codes. To view our Building Code Ordinance and Amendments, CLICK HERE →

To view the adopted Planning and Zoning Ordinance, CLICK HERE →

# **Online Services**

×

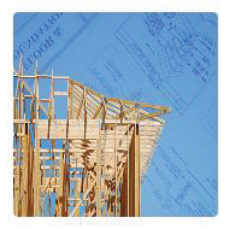

#### PERMITTING

Learn when you need a permit, find out what you need to apply, apply online, check the application status, and schedule inspections.
DO I NEED A PERMIT? →
SUBMITTAL REQUIREMENTS →
APPLY ONLINE →
SEARCH FOR A PERMIT →

## Complaints

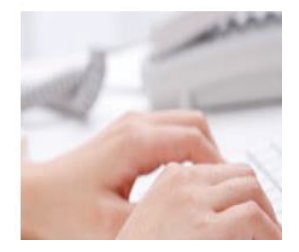

The LOGIN page appears and gives the user the option of logging in with an existing account or creating a new account under the "New to our Portal?" option.

| X Yavapai County, AZ ho | me                                                                                    | Home              | Services                          | Search                          | My Account                                   | Contact                                                                                  |           |
|-------------------------|---------------------------------------------------------------------------------------|-------------------|-----------------------------------|---------------------------------|----------------------------------------------|------------------------------------------------------------------------------------------|-----------|
|                         |                                                                                       | Н                 | LOG                               | IN<br>Junt / Login              |                                              |                                                                                          |           |
| lf you are              | logging in with a recovered usernan<br>Complaints may be filed and                    | ne sent<br>onymou | to an emai<br>passw<br>sly on the | il already<br>ord.<br>next page | on file with us<br>after clicking            | s, use the same username text for yo<br>g register now below.                            | our       |
| Already ha              | ive an account?                                                                       |                   |                                   |                                 | New to c                                     | our Portal?                                                                              |           |
| User Name:              | 1                                                                                     |                   |                                   |                                 | If this is your first<br>quick, click the li | t time using our portal you'll need to register first. Regis<br>nk below to get started. | tering is |
| Password:               | Remember my username and password<br>FORGOT YOUR USERNAME →<br>FORGOT YOUR PASSWORD → |                   |                                   |                                 | REGISTER NOW -                               | •                                                                                        |           |

If you select to create a new account, you will have the option to select Registration Type. Most people will select "Citizen." Then fill in the contact information boxes including name, email and address.

If you recieve a message asking if you've forgotten your username and you continue creating a NEW log in, you will not be able to view your existing permits or schedule inspections. You will only be able to apply for new permits.

|                    | indicates a required field            |   |
|--------------------|---------------------------------------|---|
| Registration Type: | Citizen                               | ~ |
| Email:             |                                       |   |
| Confirm Email:     |                                       |   |
| First Name:        |                                       |   |
| Last Name:         |                                       |   |
| Home Address:      |                                       |   |
| City, State, Zip:  |                                       |   |
| Business Name:     |                                       |   |
| Mailing Address:   |                                       |   |
|                    |                                       |   |
| City, State, Zip:  |                                       |   |
|                    | at least one phone number is required |   |
| Home Phone:        |                                       |   |
| Cell Phone:        |                                       |   |
| Work Phone:        |                                       |   |
| Fax:               |                                       |   |

## All fields with a red line next to them are required. Click the "SUBMIT" button at the bottom of the page.

| User Name:        |  |
|-------------------|--|
| Password:         |  |
| Confirm Password: |  |

SUBMIT

Once the account is created, the user can search for permit copies.

## WELCOME TO OUR ONLINE PORTAL

As of July 1, 2019, Yavapai County has adopted the 2018 Building Codes. To view our Building Code Ordinance and Amendments, CLICK HERE →

To view the adopted Planning and Zoning Ordinance, CLICK HERE  $\rightarrow$ 

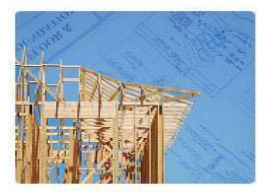

**Online Services** 

#### PERMITTING

Learn when you need a permit, find out what you need to apply, apply online, check the application status, and schedule inspections. DO I NEED A PERMIT? → SUBMITTAL REQUIREMITS → APPLY ONLINE → SEARCH FOR A PERMIT →

#### Complaints

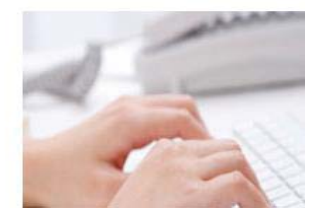

After clicking on "SEARCH FOR A PERMIT," the user has the option to use a permit number, parcel number or street address. Choose your preferred search method and click "SUBMIT."

|                                   |                                                        | Q SEARCH<br>Home / Search |   |   |
|-----------------------------------|--------------------------------------------------------|---------------------------|---|---|
| Select a file type below, then en | er various criteria to search for files in our system. |                           |   |   |
|                                   | indicates a required field                             |                           |   |   |
| File Type:                        | Permits/Applications                                   |                           | ~ |   |
| Address:                          | 1                                                      |                           |   | 0 |
| Parcel #:                         |                                                        |                           |   |   |
| Permit Type:                      |                                                        |                           | ~ |   |
| Permit Status:                    |                                                        |                           | ~ |   |
| Permit #:                         |                                                        |                           |   |   |
| Permits Issued After:             |                                                        | 0                         |   |   |
|                                   | SUBMIT                                                 |                           |   |   |

The screen below comes up after entering the preferred search method. Now look under "Permit Type" (see RED circle) to find the permit you want to review. Then click on the corresponding "Permit #" in blue circle.

|   | Permit #     | Address              | Permit Type                                | Sub Type                                    | Status          | Issue Date | Work Description                                                                                                    |
|---|--------------|----------------------|--------------------------------------------|---------------------------------------------|-----------------|------------|----------------------------------------------------------------------------------------------------|
|   | P62015002655 | 4410 E CLIFFSIDE TRL | Flood Control Permit                       | Flood Status Hazard Report<br>Request       | Issued          | 06/16/2015 | THIS PARCEL IS NOT IMPACTED BY A FEMA<br>OR DISTRICT-REGULATED SPECIAL FLOOD<br>HAZARD AREA; HOWEVER, THERE IS A<br>WASH SYSTEM WITH A DRAINAGE AREA OF<br>LESS THAN 80 ACRES. MAINTAIN HISTORIC<br>DRAINAGE PATTERNS, |
|   | P12005006233 | 4410 E CLIFFSIDE TRL | Residential Building Permit<br>Application | Attached Addition, Remodel or<br>Alteration | Closed          | 12/14/2005 | 28 X28 WORKSHOP/CARPORT WITH 15FT X<br>4-6FT WALL/GATE ATTACHING EXISTING<br>SFR PERMIT SCANNED                                                                                                    |
|   | P62005008116 | 410 E CLIFFSIDE TRL  | Flood Control Permit                       | Flood Status Hazard Report<br>Request       | Issued          | 06/27/2005 | PARCEL IS IMPACTED BY A WASH SYSTEM<br>WITH DRAINAGE LESS THAN 80 ACRE,<br>MAINTAIN HISTORIC DRAINAGE PATTERNS,<br>RECOMMEND CONSULT A CIVIL ENGINEER<br>FOR ANY FILL OR ALTERATION IOF WASH<br>SYSTEM.                |
|   | 17204        | 4410 E CLIFFSIDE TRL | Waste Water Systems                        | Septic System                               | Under<br>Review | 04/24/1981 | 405-06-154A PERMIT SCANNED                                                                                                    |
| 1 | NTO19-000018 | 4410 E CLIFFSIDE TRL | Notice of Transfer of<br>Ownership         | Residential Property                        | Under<br>Review |            | 405-06-154A NOTICE OF TRANSFER                                                                                                    |

For example, click on the waste water system permit 17204

That takes you to the VIEW PERMIT screen below. Click on Documents (in RED circle) to view the permit.

# VIEW PERMIT

Home / Services / Permits/Applications / View Permit

| Permit #:                                                                      | 17204               |
|--------------------------------------------------------------------------------|---------------------|
| Permit Type:                                                                   | Waste Water Systems |
| Sub Type:                                                                      | Septic System       |
| Issue Date:                                                                    | 04/24/1981          |
| CONTACTS<br>Installer:<br>Designing Engineer:<br>Designer:                     |                     |
| Architect:                                                                     |                     |
| PROPERTY/PROJECT DES                                                           | CRIPTION            |
| Permit is for:                                                                 | New System          |
| Type of Use:<br>Facility Owner/Contact<br>Person:<br>Latitude and Longitude of | Residential         |

Then click on the permit under File Name to view the permit. That brings up the permit on the screen.

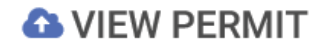

Home / Services / Permits/Applications / View Permit

| 06/19/19      | h                    | mage        | P0000406419.pdf | Converted Image |  |  |  |
|---------------|----------------------|-------------|-----------------|-----------------|--|--|--|
| Date          | Т                    | уре         | File Name       | Description     |  |  |  |
| Permit        | Reviews              | Documents   | Inspections     |                 |  |  |  |
| Description:  | 405-06-154A          | PERMIT SCAN | NED             |                 |  |  |  |
| Address: 44   | 10 E CLIFFSI         | DE TRL 💡    |                 |                 |  |  |  |
| Status: Unde  | Status: Under Review |             |                 |                 |  |  |  |
| Project #: 17 | Project #: 17204     |             |                 |                 |  |  |  |
| Permit #: 172 | 204                  |             |                 |                 |  |  |  |